# 了離線版跨平<mark>台公文製作模組</mark> 系統操作教育訓練

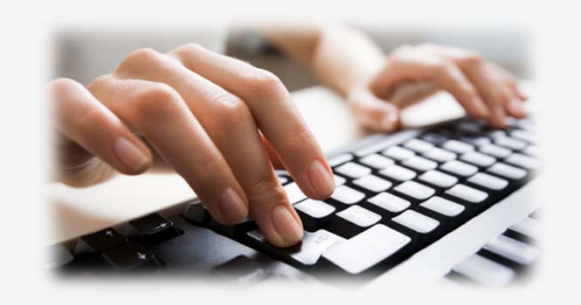

主辦單位:高雄市議會 系統廠商:安鈦資訊股份有限公司 時間:民國 108 年 11 月 12 日

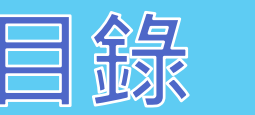

- 一、系統簡介 六、其他功能
- 二、環境需求 七、資訊安全及其他
- 三、安裝模組 注意事項
- 四、首次使用設定
- 五、製作公文及發文
- 八、常見問題
- 九、客服諮詢

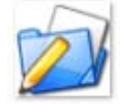

★ 安鈦資訊股份有限公司 A.T. Information Systems

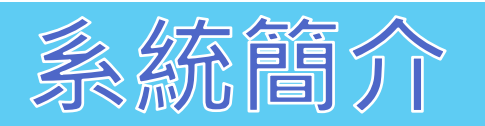

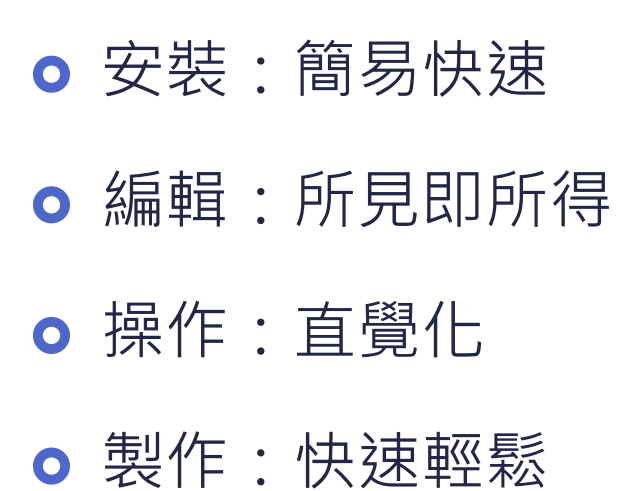

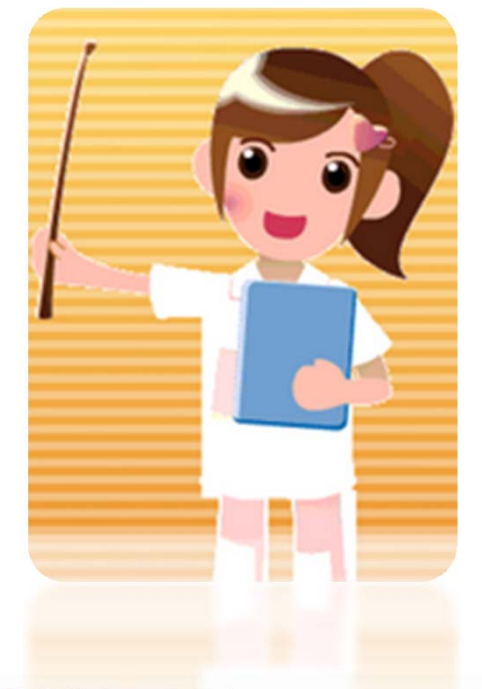

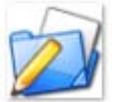

**★ 安鈦資訊股份有限公司** A.T. Information Systems

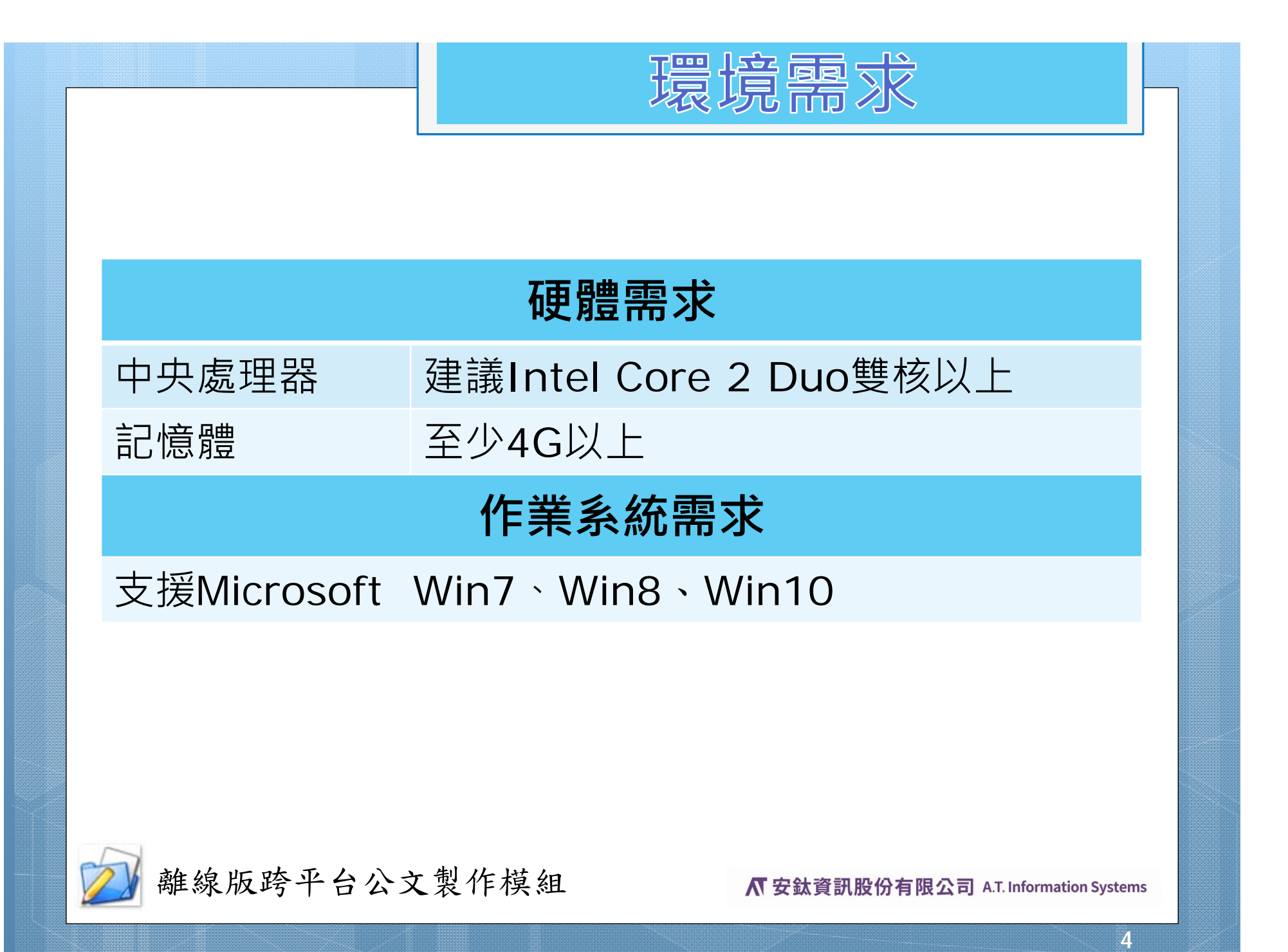

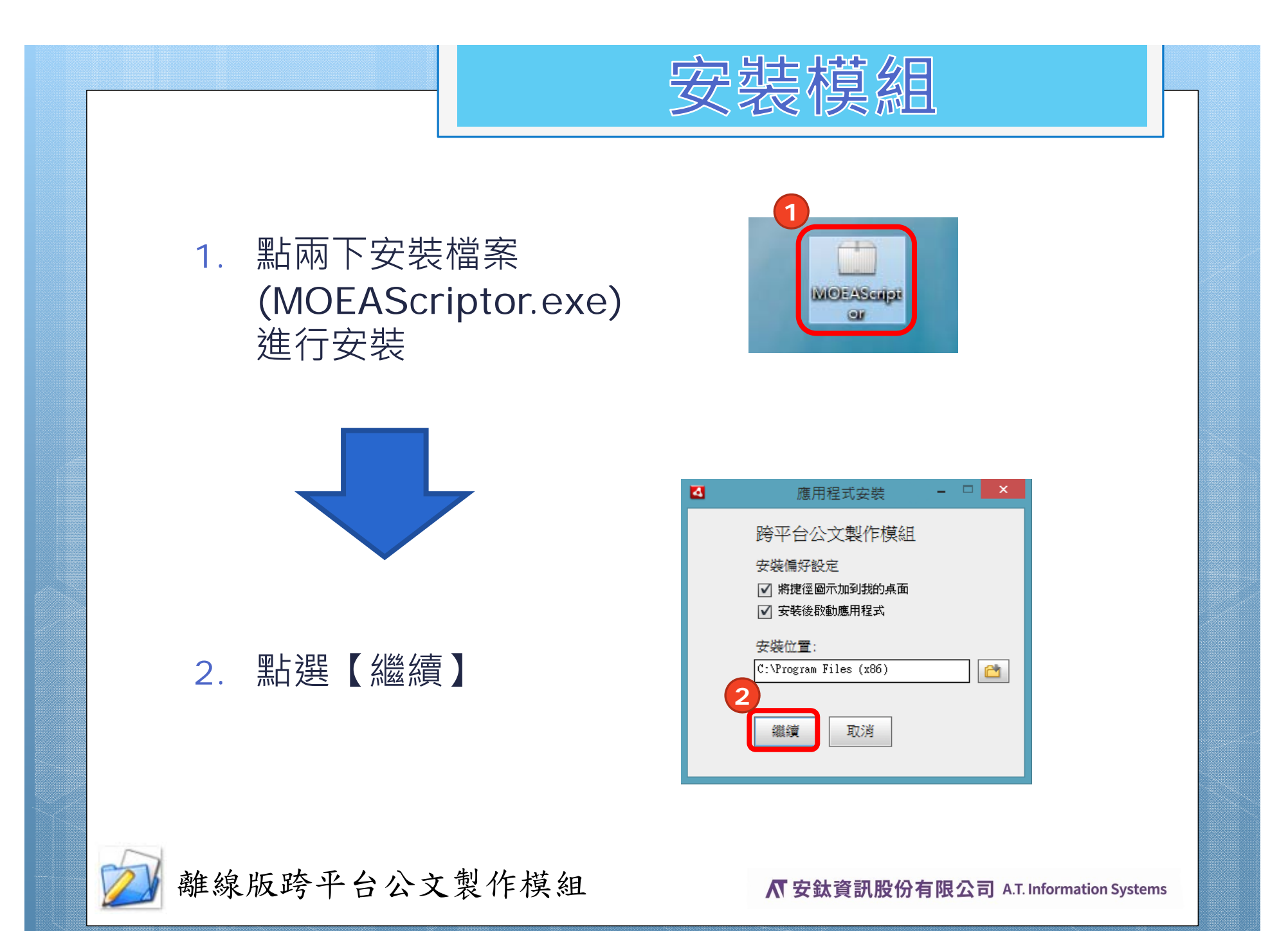

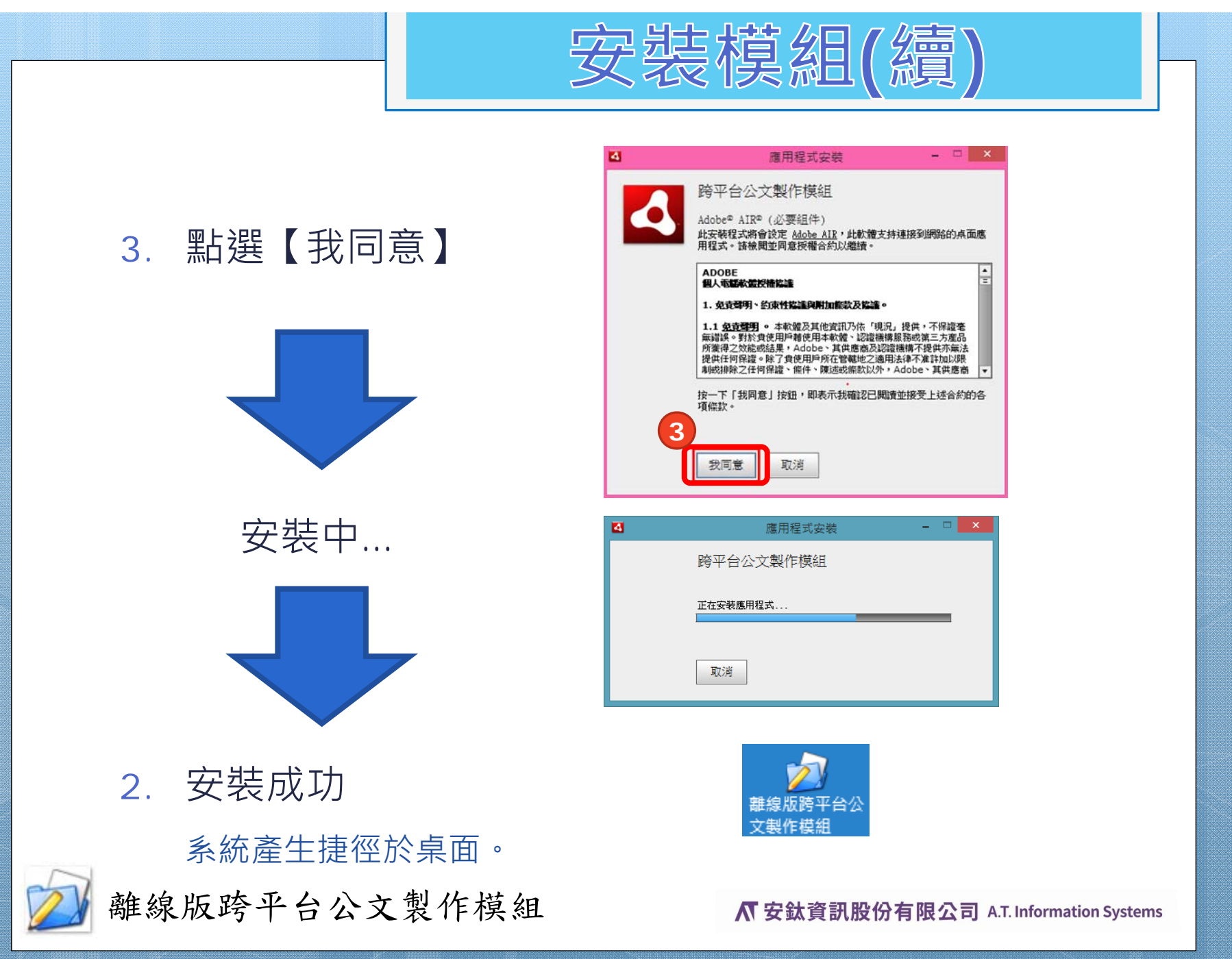

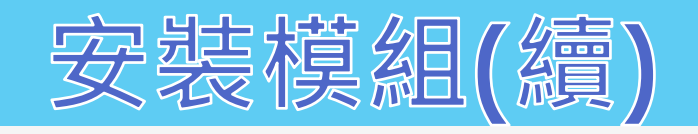

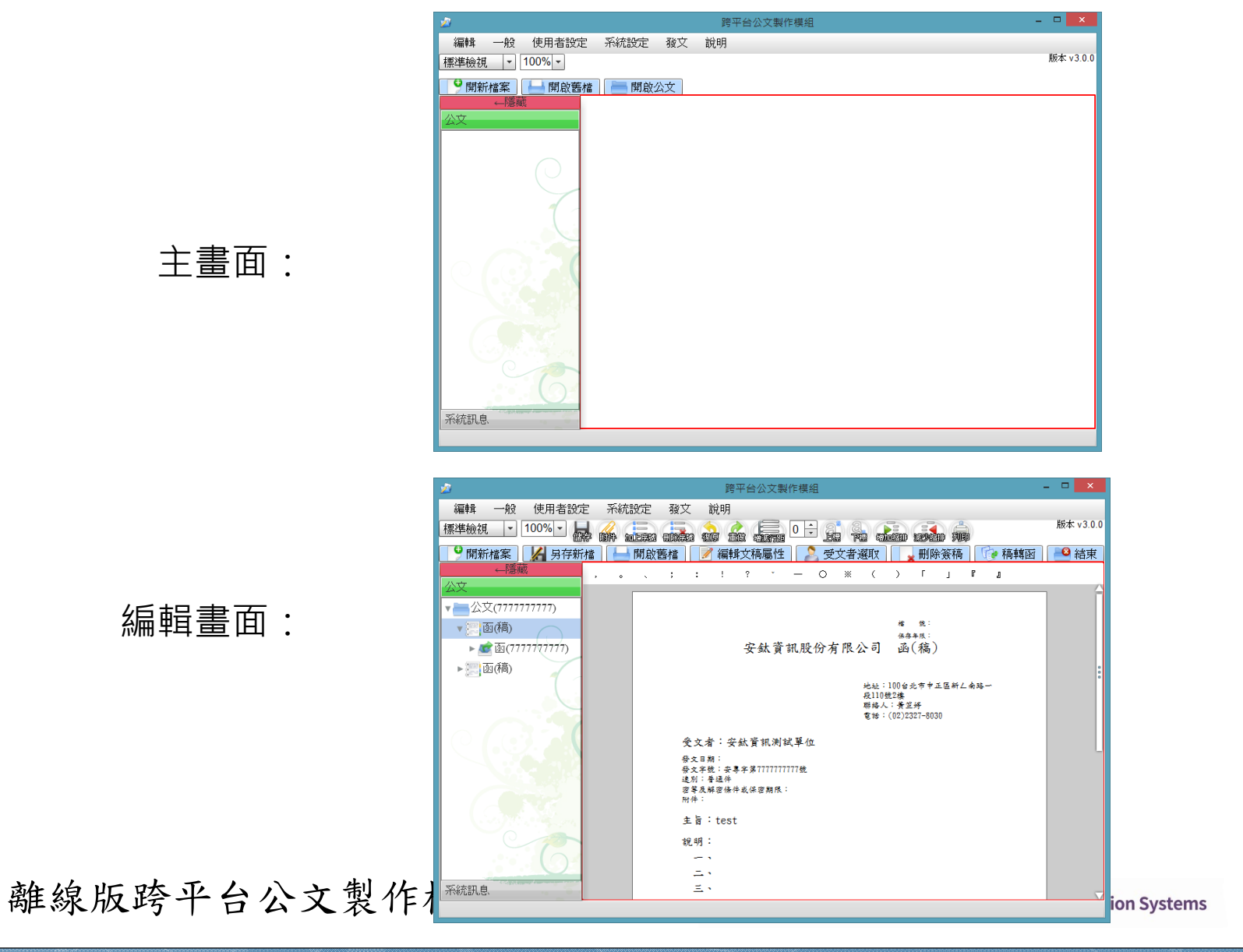

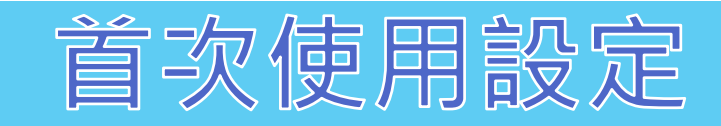

1. 輸入承辦人基本資料

#### 機關代碼訂定原則

公司行號 or 組織團體:

EB or XC+營利事業統一編號8碼

議員:

#### XA+OID末八碼

於機關欄位輸入關鍵字,會 跳出下拉選單,選擇後會自 動代入機關代碼。

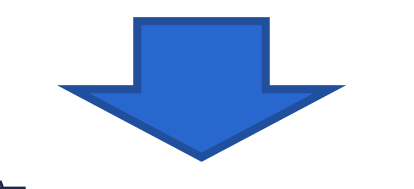

2. 確定 按下確定後會存檔。

離線版跨平台公文製作模組

#### ★標題名稱為\*紅字的欄位**必填**!

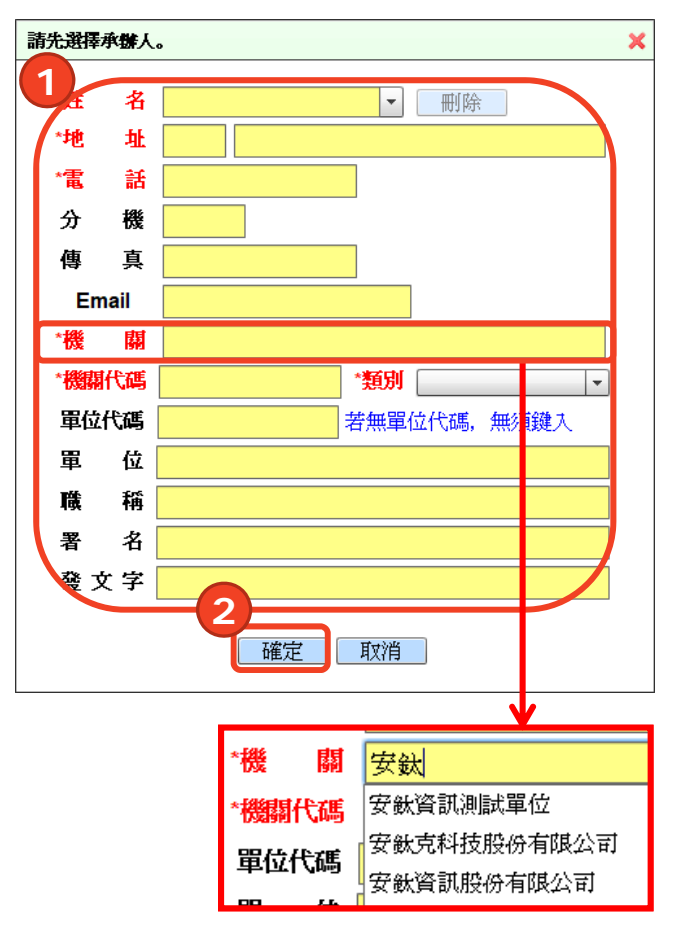

#### **爪**安鈦資訊股份有限公司 A.T. Information Systems

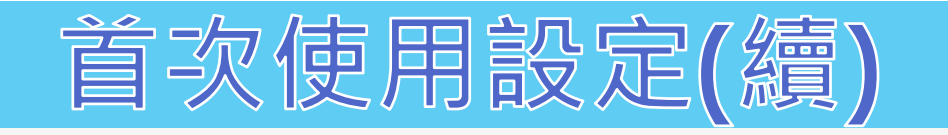

#### 3. 設定發文路徑 (產生發文檔案之存放位置)

及是否將檔案打包為壓縮檔

#### ★ 發文路徑自行設定好找的路徑即可。

| 🚀 離線版跨平台公文製作模組 |                                      | _ |    | ×      |
|----------------|--------------------------------------|---|----|--------|
| 編輯 一般 使用者設定    | 系統設定 發文 說明                           |   |    |        |
| 標準檢視 ▼ 100% ▼  | 匯入通訊錄                                |   | 版本 | v3.4.5 |
| 9 開新檔案 🔛 開啟舊檔  | 匯入分類號                                |   |    |        |
| ←隱藏            | 發文路徑設定                               |   |    |        |
| 公文             | 備份/還原                                |   |    |        |
|                |                                      |   |    |        |
|                | 2-L0640-0-4                          |   |    |        |
|                | 發入時性較正                               |   |    |        |
|                | C:\Users\coco\Desktop)請自己設定資料夾路徑\ 選取 |   |    |        |
| 11             | ☑ 電子交換自動打包壓縮稽                        |   |    |        |
|                | 儲存取消                                 |   |    |        |
|                |                                      |   |    |        |

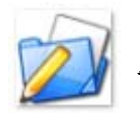

離線版跨平台公文製作模組

₭ 安鈦資訊股份有限公司 A.T. Information Systems

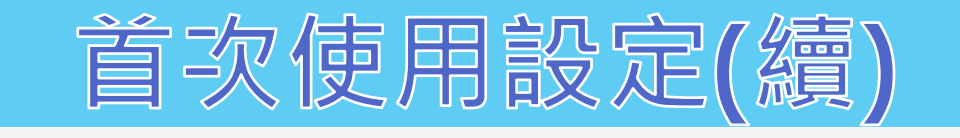

#### • 打包壓縮檔

| $\leftarrow \rightarrow \cdot$ | ↑ 📙 > 本機 > 桌面 > | 請自己設定資料夾路徑 > 20191028          | ~ ひ 搜尋              | م              |        |  |
|--------------------------------|-----------------|--------------------------------|---------------------|----------------|--------|--|
| 🖊 下載                           | ^               | へ<br>名稱                        | 修改日期                | 類型             | 大小     |  |
| 🗐 文件                           |                 | EB53740150_1080000005_20191028 | 2019/10/28 下午 05:31 | WinRAR ZIP 壓縮檔 | 559 KB |  |
| ♪ 音樂                           | ~               | —                              |                     |                |        |  |
| 1 個項目                          |                 |                                |                     |                |        |  |

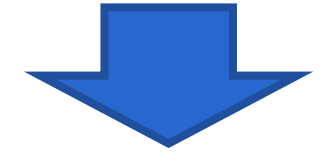

| ▶ 11 101 101 101 101 101 101 101 101 101 |         |         |                    |                 |  |  |  |
|------------------------------------------|---------|---------|--------------------|-----------------|--|--|--|
| 名稱 ^                                     | 大小      | 封裝後     | 類型                 | 修改的日期           |  |  |  |
|                                          |         |         | 檔案資料夾              |                 |  |  |  |
| 108000005.di                             | 1,609   | 786     | DI 檔案              | 2019/10/1 下午 0! |  |  |  |
| 108000005.sw                             | 515     | 294     | SW 檔案              | 2019/10/1 下午 0! |  |  |  |
| 🛃 108000005_Attach1.pdf                  | 202,202 | 189,898 | Adobe Acrobat Docu | 2019/10/1 下午 0! |  |  |  |
| 🛃 108000005_Attach2.pdf                  | 202,202 | 189,898 | Adobe Acrobat Docu | 2019/10/1 下午 0! |  |  |  |
| 🛃 108000005_Attach3.pdf                  | 202,202 | 189,898 | Adobe Acrobat Docu | 2019/10/1 下午 0! |  |  |  |

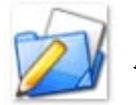

離線版跨平台公文製作模組

**★**安鈦資訊股份有限公司 A.T. Information Systems

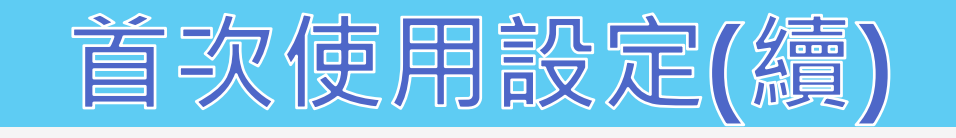

#### • 不打包壓縮檔

| $\leftarrow  \rightarrow  \mathbf{v}$ | 搜尋 請自己設定資 | 料夾路徑 🔎       |                     |       |      |   |
|---------------------------------------|-----------|--------------|---------------------|-------|------|---|
| 🗐 文件                                  | ^         | 名稱           | 修改日期                | 類型    | 大小   | ^ |
| ♪ 音樂                                  |           | 📙 Attach     | 2019/10/28 下午 05:34 | 檔案資料夾 |      | ] |
| 三 桌面                                  | ~         | 108000005.di | 2019/10/28 下午 05:34 | DI檔案  | 2 KB | × |
| 2 個項目                                 |           |              |                     |       |      |   |

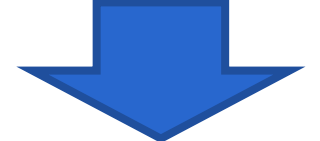

| $\leftarrow \  \   \rightarrow \  \   \checkmark \  \   (\uparrow$ | ~ ひ 搜索 | م                       |                     |                 |        |  |
|--------------------------------------------------------------------|--------|-------------------------|---------------------|-----------------|--------|--|
| 🗐 文件                                                               | ^      | 24稱 ^ ^ ^               | 修改日期                | 類型              | 大小     |  |
| ♪ 音樂                                                               |        | 108000005.sw            | 2019/10/28 下午 05:34 | SW 檔案           | 1 KB   |  |
| 📃 桌面                                                               |        | 🛃 108000005_Attach1.pdf | 2019/10/9 下午 03:18  | Adobe Acrobat D | 198 KB |  |
| ▶ 圖片                                                               |        | 🛃 108000005_Attach2.pdf | 2019/10/9 下午 03:18  | Adobe Acrobat D | 198 KB |  |
| 📕 影片                                                               | ~      | 불 108000005_Attach3.pdf | 2019/10/9 下午 03:18  | Adobe Acrobat D | 198 KB |  |
| 4 個項目                                                              | _      |                         |                     |                 |        |  |

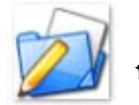

離線版跨平台公文製作模組

**术**安鈦資訊股份有限公司 A.T. Information Systems

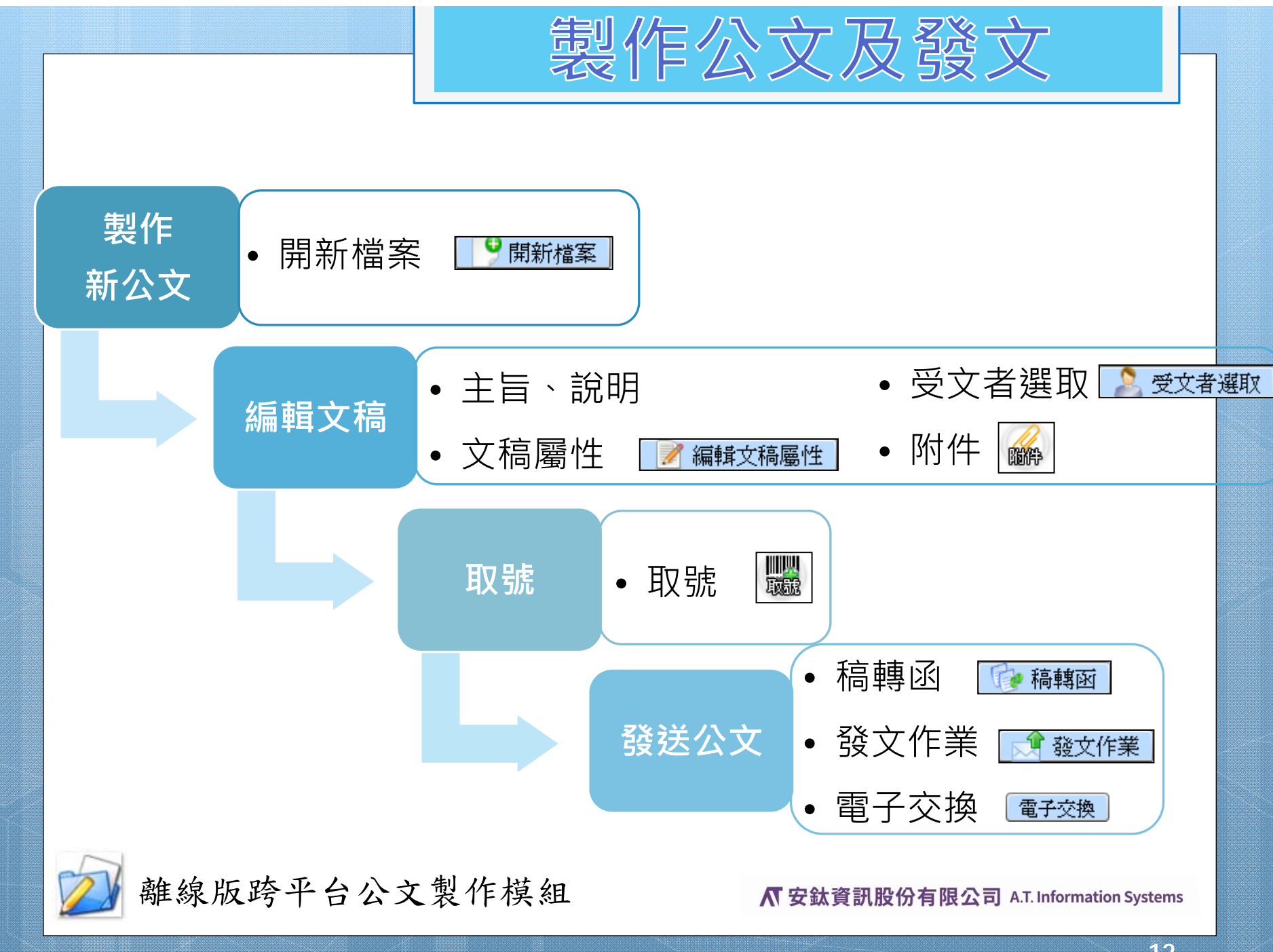

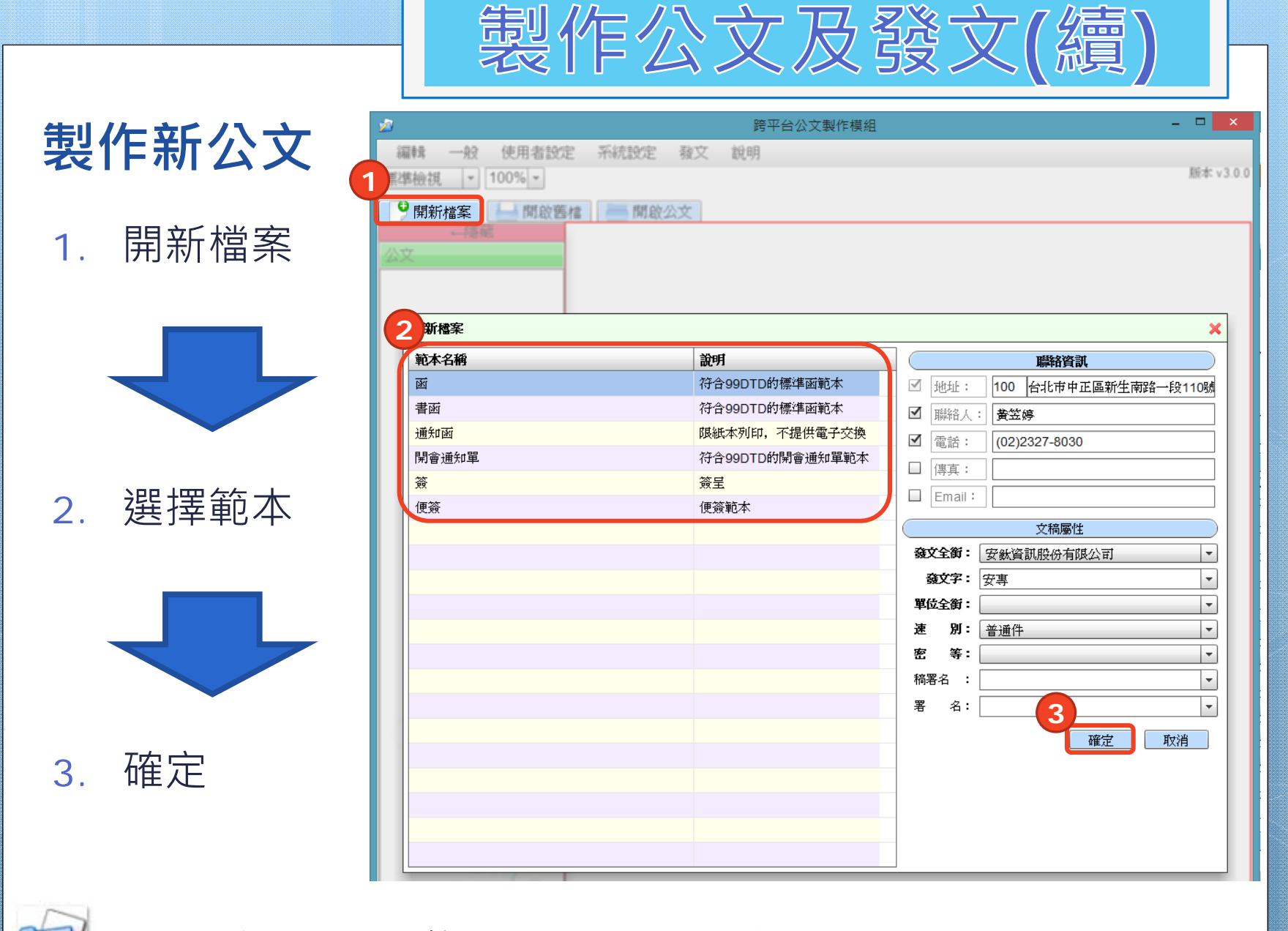

★ 安鈦資訊股份有限公司 A.T. Information Systems

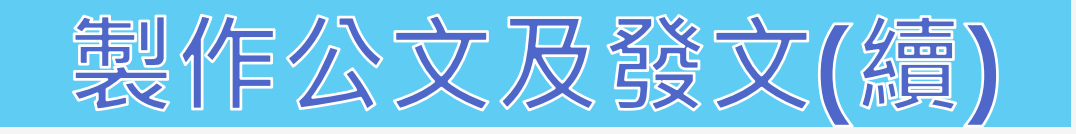

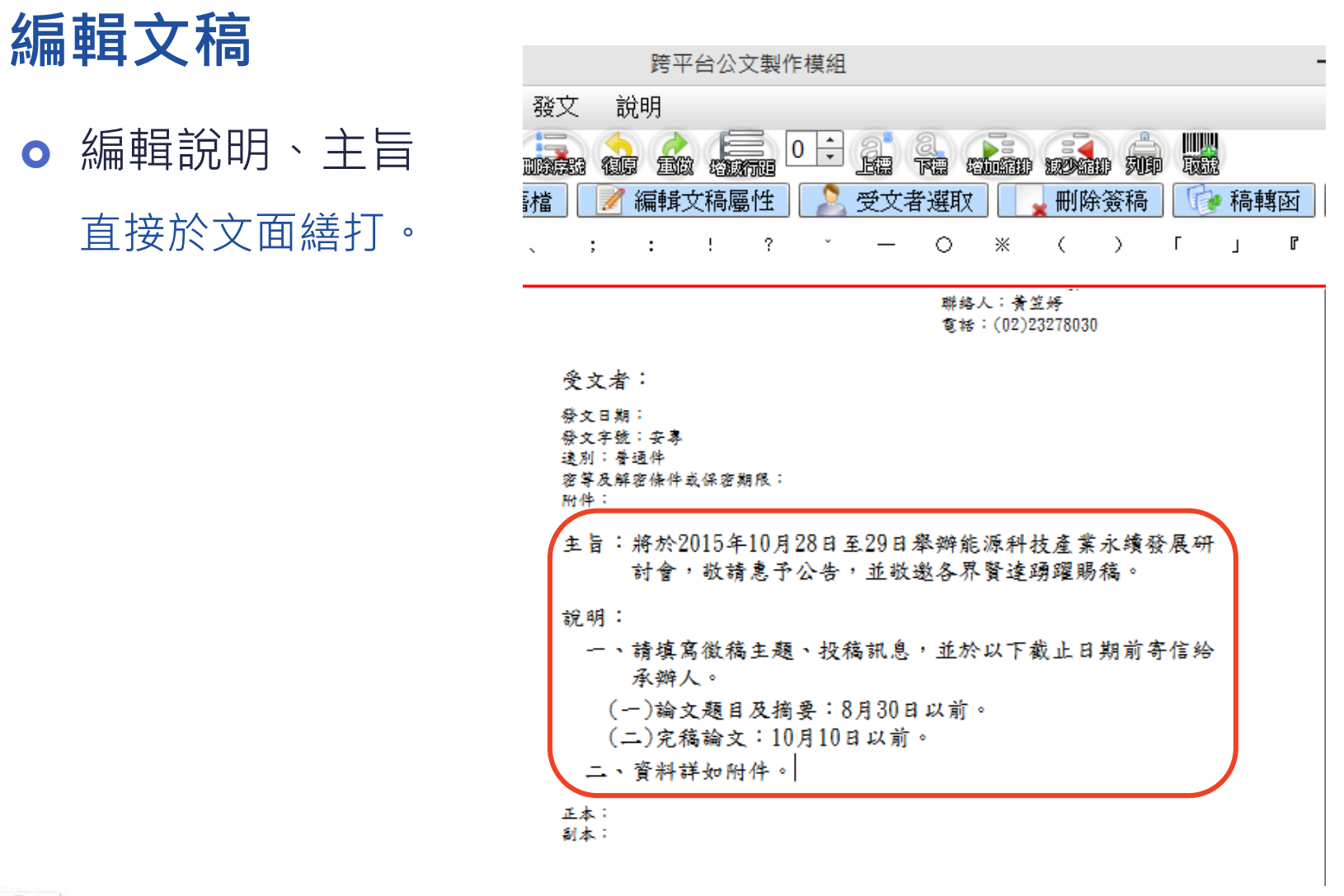

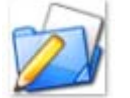

★ 安鈦資訊股份有限公司 A.T. Information Systems

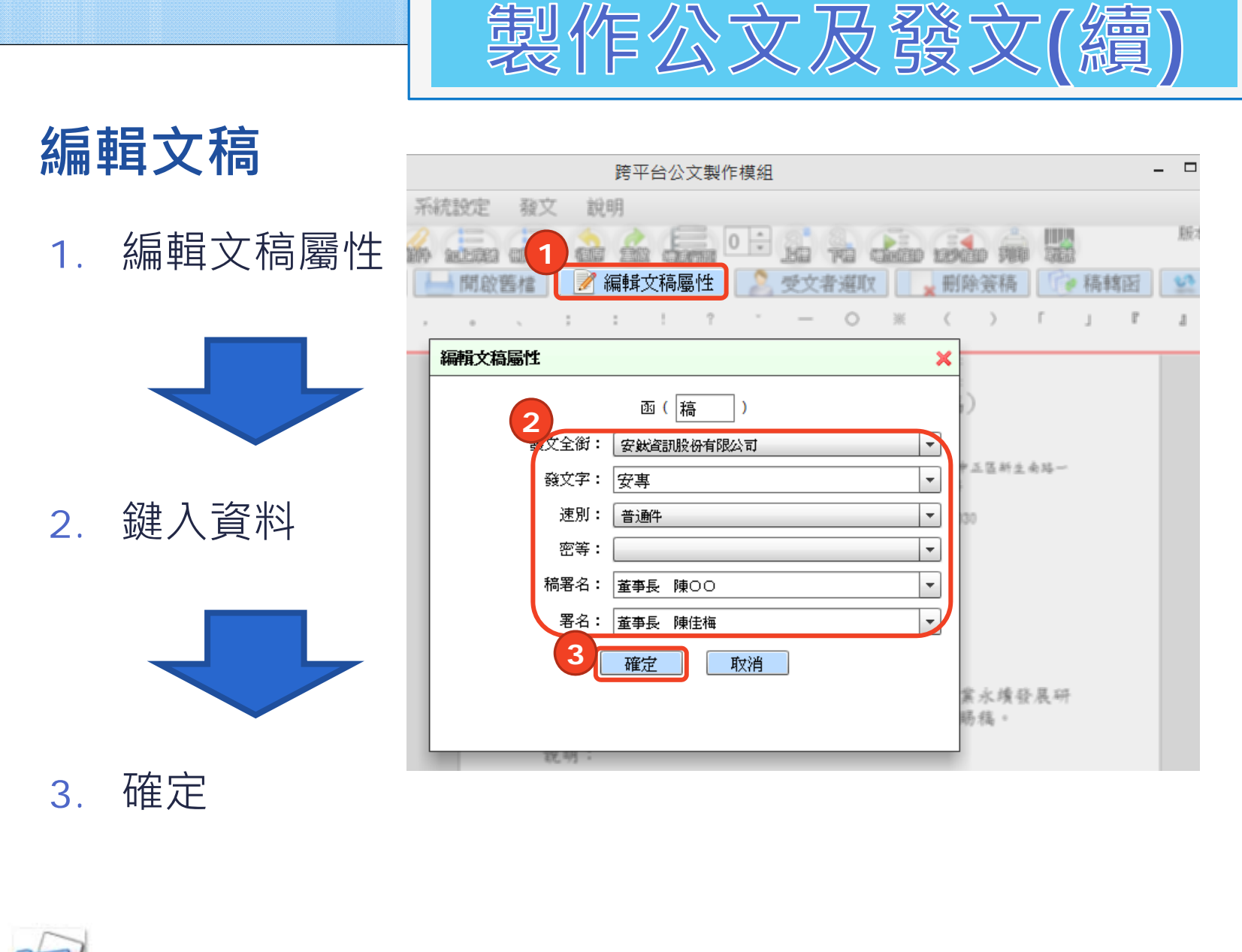

₭ 安鈦資訊股份有限公司 A.T. Information Systems

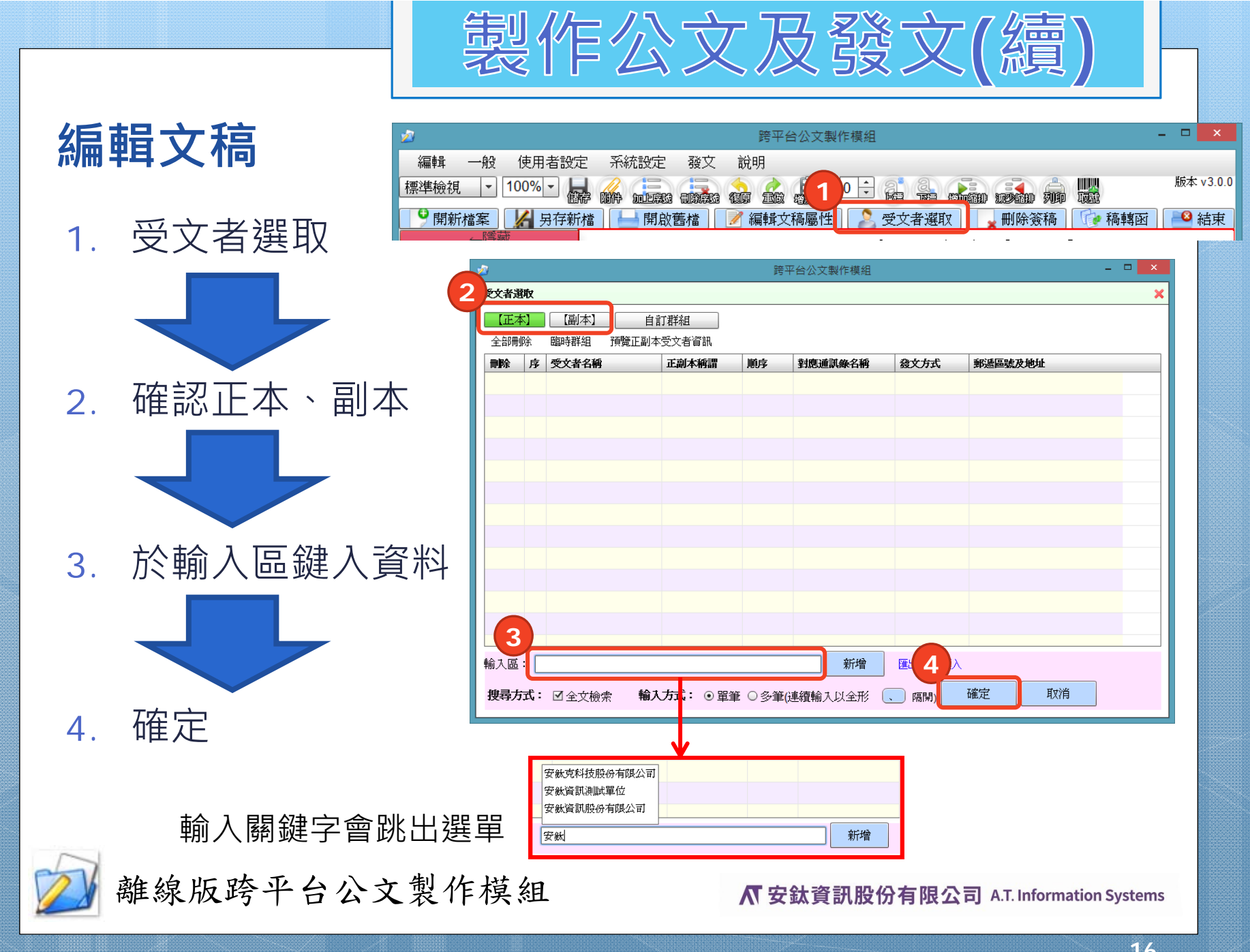

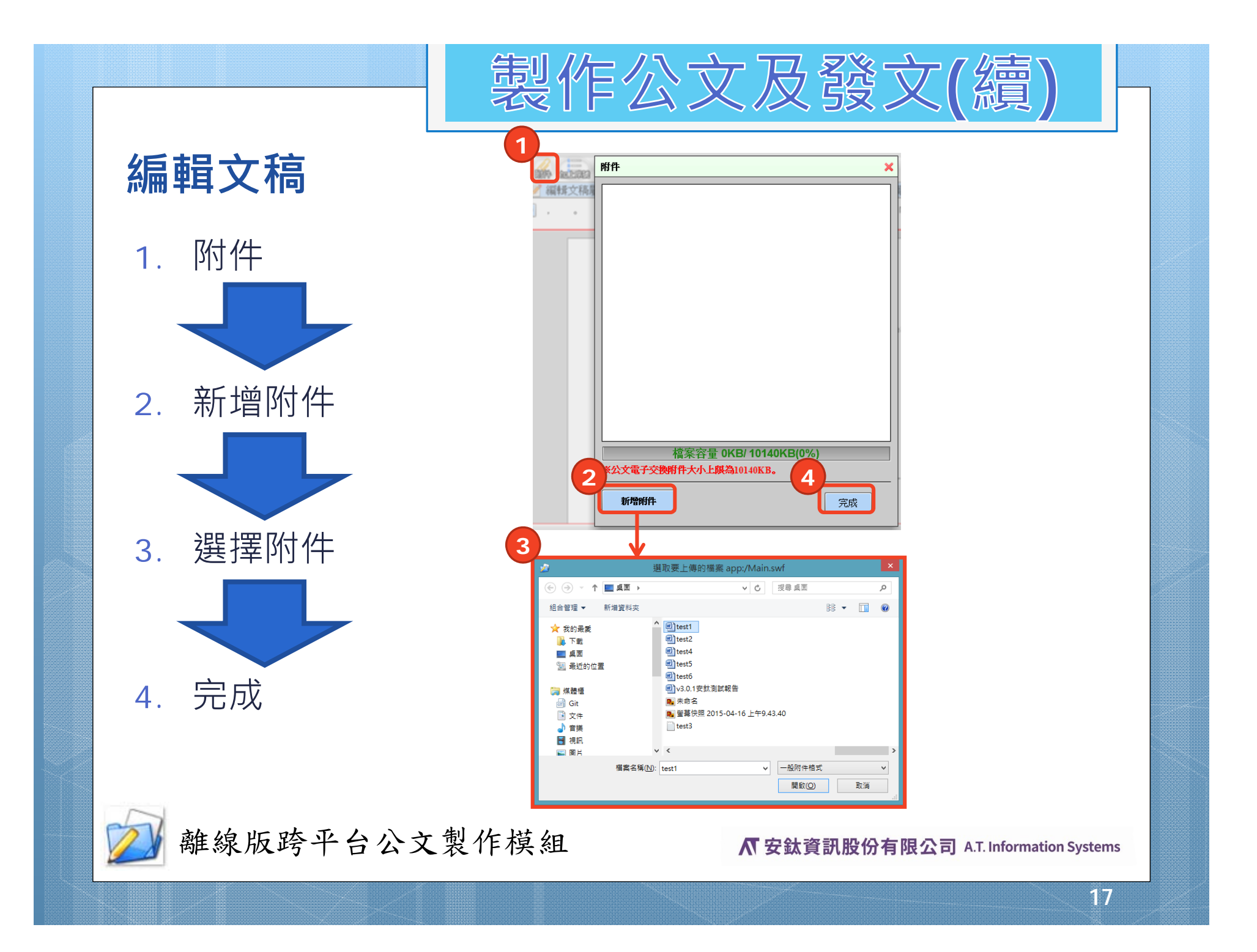

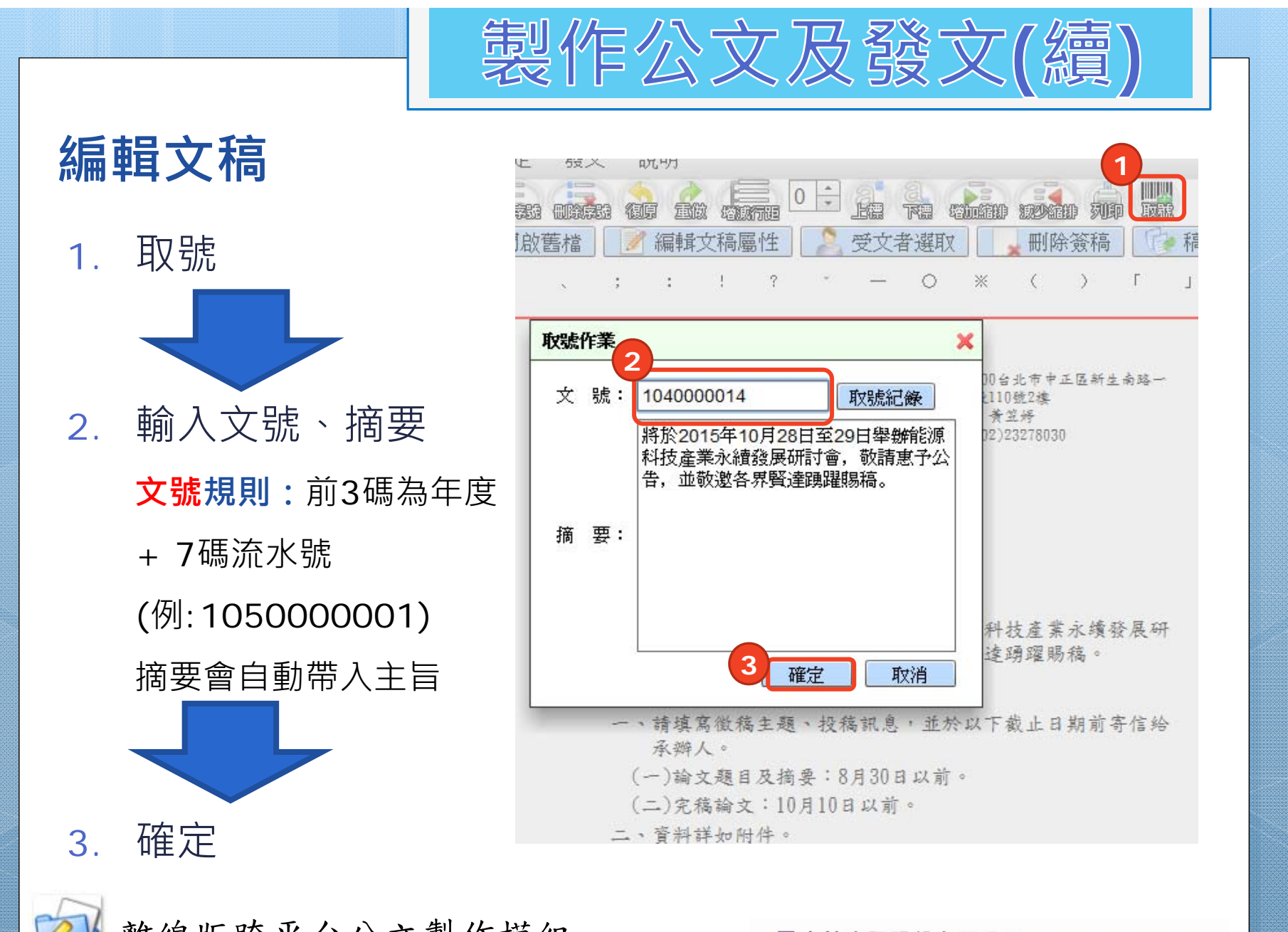

₭ 安鈦資訊股份有限公司 A.T. Information Systems

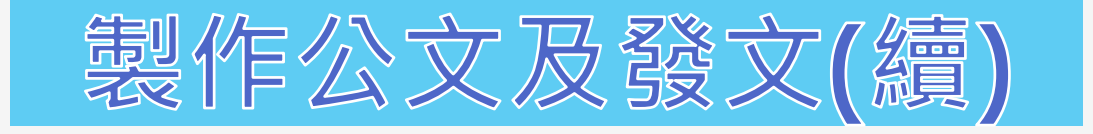

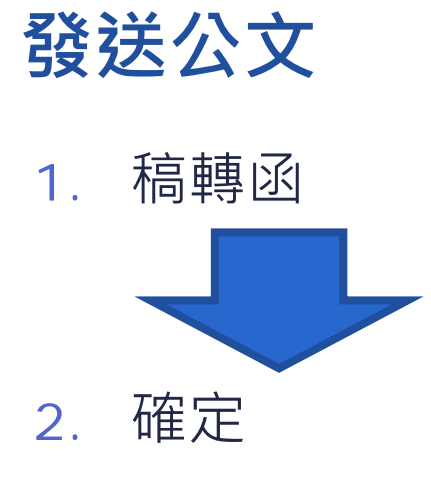

| र हे | 兌明                                           |                                    |                        |                                           |                                                 |                    |    |      |    |           |
|------|----------------------------------------------|------------------------------------|------------------------|-------------------------------------------|-------------------------------------------------|--------------------|----|------|----|-----------|
| 8 A  |                                              |                                    | 0 🗧 🔓                  |                                           |                                                 |                    |    |      |    | 版本 v3.1.0 |
| 1    | 編輯文稿                                         | 屬性                                 | 🤰 受                    | 文者選取                                      |                                                 | 刪除                 | 簽稿 | 🦩 稿車 | 朝函 | 🤷 結束      |
| :    | ?                                            | ×.                                 | - 0                    | * (                                       | )                                               | Г                  | JC | 1    |    |           |
|      |                                              | 安鈦貧                                | 育訊股份才                  | 可限公司                                      | <sup>版:</sup><br>函(稿)                          |                    |    |      |    |           |
|      |                                              |                                    |                        | 地址:11<br>- 昭<br>- 御修人:<br>- <b>全</b> 特:(1 | 00 合北市中1<br>1 10 號2炮<br>着盆將<br>12 )2 22 78 03 0 | <u>도</u> 新生 속)<br> | 8- |      |    |           |
|      | <b>全文者</b> :安                                | <b>鈦資訊</b> B                       | 2份有限公司                 | 1                                         |                                                 |                    |    |      |    |           |
|      | 發文日期:<br>發文字號:安)<br>達別:普通件<br>密等及解證條(<br>附件: | \$* 学 第10400<br>≯ 成 任 密 <b>和</b> 用 | 00014 <u>38</u><br>K : |                                           |                                                 |                    |    |      |    |           |
|      | 主旨:將於<br><b>討會</b>                           | 2015年11<br>,撤請倉                    | 0月28日至2<br>8予公告,主      | 9日舉辦能源<br>1 撤邀各界賢                         | 科技產業<br>達頭躍腸                                    | 永續發展<br>稿。         | सम |      |    | 0         |
|      | 說明:                                          |                                    |                        |                                           |                                                 |                    |    |      |    |           |
|      | <ul> <li>一、請填</li> <li>承謝</li> </ul>         | 寫徽稿主<br>:人。                        | L題、投稿計                 | 1息,並於以                                    | 下截止日                                            | 期前守住               | 给  |      |    |           |
|      | (一)論                                         | 文題目及                               | ·摘要:8月                 | 30日以前。                                    |                                                 |                    |    |      |    |           |
|      | (二)完                                         | 稿論文:                               | 10月10日に                | (前)。                                      |                                                 |                    |    |      |    |           |
|      | 二、資料                                         | 祥如附件                               | ¢ •                    |                                           |                                                 |                    |    |      |    |           |
|      | 正本:安敛資料<br>劉本:                               | 民政份有限公                             | > ন্য                  |                                           |                                                 |                    |    |      |    | 2         |
|      | 董事長 陳                                        | 00                                 |                        |                                           |                                                 |                    |    |      |    |           |
|      | 承辦單位                                         |                                    | ÷                      | 解单位                                       |                                                 | 法律                 |    |      |    |           |
|      |                                              |                                    |                        |                                           |                                                 |                    |    |      |    |           |

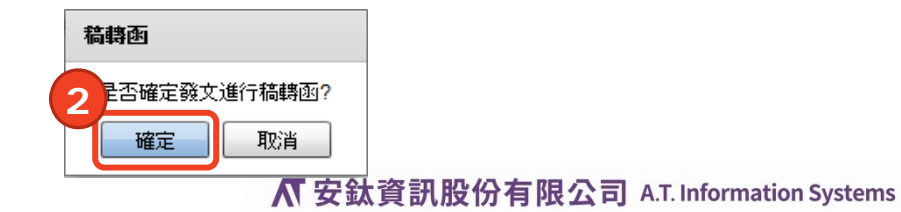

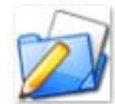

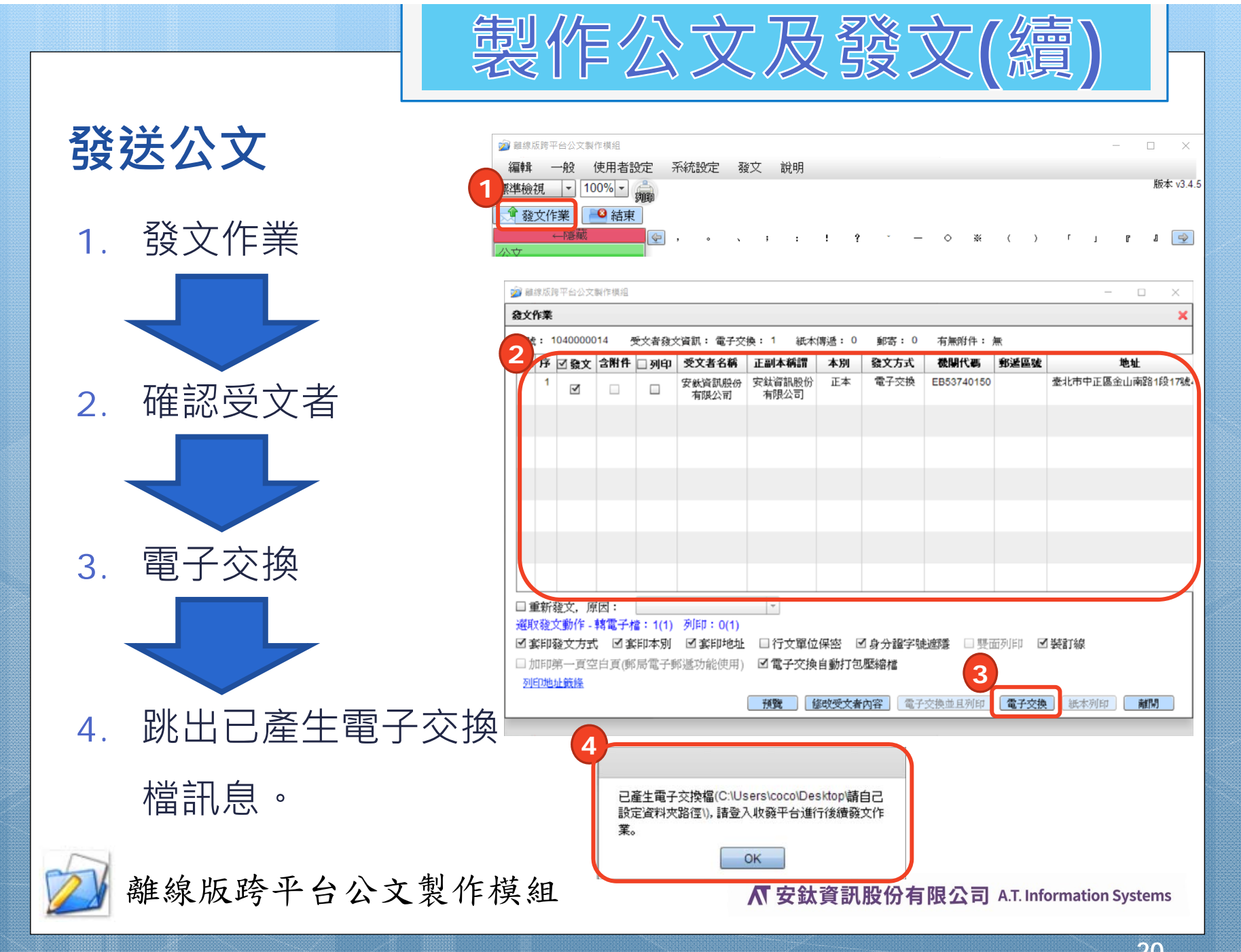

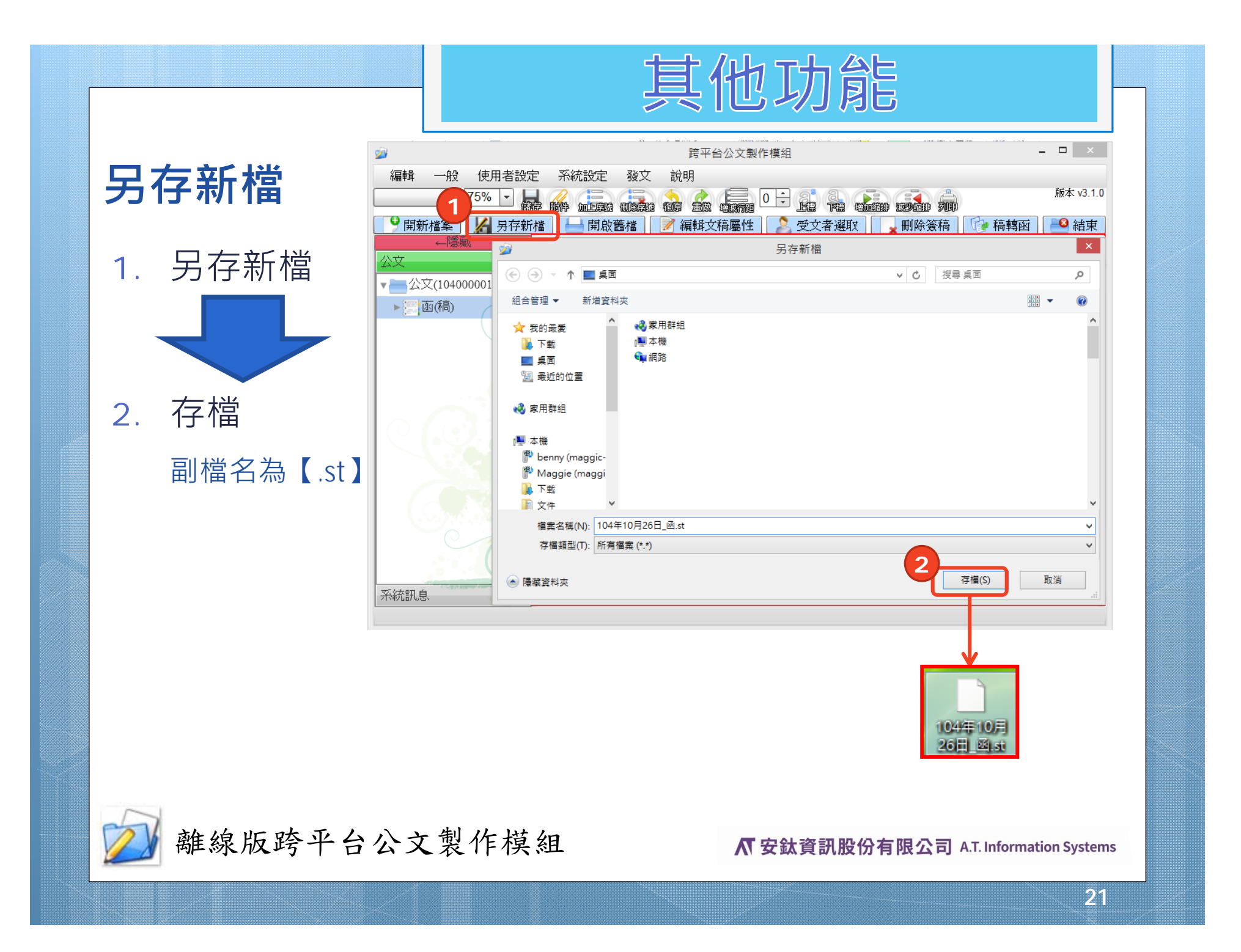

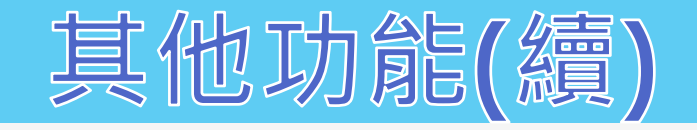

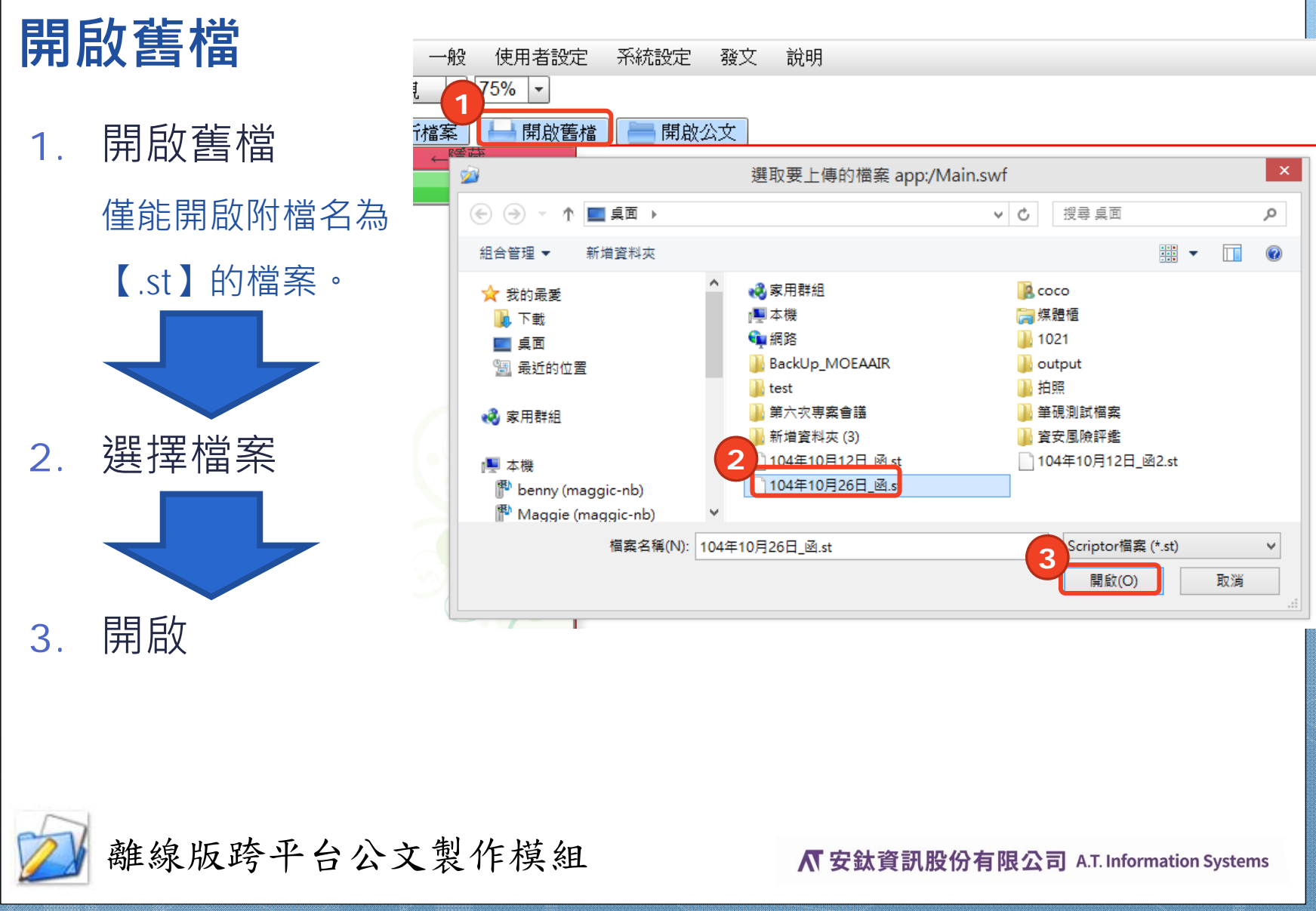

![](_page_22_Picture_0.jpeg)

![](_page_22_Figure_1.jpeg)

![](_page_22_Picture_2.jpeg)

₭ 安鈦資訊股份有限公司 A.T. Information Systems

![](_page_23_Picture_0.jpeg)

![](_page_23_Figure_1.jpeg)

![](_page_24_Figure_0.jpeg)

![](_page_25_Picture_0.jpeg)

![](_page_25_Figure_1.jpeg)

## 資訊安全及其他注意事項

### 保護電腦

- 安裝防毒軟體
- 定期掃描電腦
- 定期更新病毒碼(注意:因各單位使用的防毒軟體不同,請洽各單位資訊部門確認)
- 收發文資料夾之存取權限設定 請參考簡報P.28-P.29。

![](_page_26_Picture_6.jpeg)

離線版跨平台公文製作模組

**爪**安鈦資訊股份有限公司 A.T. Information Systems

資訊安全及其他注意事項(續)

 收發文資料夾之存取權限設定(注意:因各單位權限 控管方式不同,請洽各單位資訊部門確認)
 該資料夾只要有讀取及寫入權限即可運作,建議透 過資料夾之安全性設定進行權限控管。

1. 於資料夾上按右鍵,點選「內容」。

![](_page_27_Figure_3.jpeg)

資訊安全及其他注意事項(續)

#### 2. 於安全性標籤內進行權限設定。

![](_page_28_Figure_2.jpeg)

![](_page_28_Picture_3.jpeg)

離線版跨平台公文製作模組

**术**安鈦資訊股份有限公司 A.T. Information Systems

![](_page_29_Picture_0.jpeg)

#### 備份資料

- 定期備份資料
  - 1. 於系統點選上方系統「設定」→「備份/還原」。

![](_page_29_Picture_4.jpeg)

2. 點選「備份」→「瀏覽」→「確定」。

![](_page_29_Figure_6.jpeg)

![](_page_29_Picture_7.jpeg)

離線版跨平台公文製作模組

★ 安鈦資訊股份有限公司 A.T. Information Systems

![](_page_30_Picture_0.jpeg)

### Q:要如何更新系統最新版本?

A:當系統有最新版本時,現有版本會有提示更新 訊息,下載新版本安裝檔案後安裝即可,舊版 本不須移除,但必須關閉系統。

# Q:要如何下載通訊錄檔案以及更新通訊錄? A:自v2.0.0版起,每個月都會自動更新通訊錄, 不需要另外下載檔案手動更新。

![](_page_30_Picture_4.jpeg)

離線版跨平台公文製作模組

**▲ 安鈦資訊股份有限公司** A.T. Information Systems

![](_page_31_Picture_0.jpeg)

# Q:第一次使用系統,請問承辦人資料要如何 填寫?

## A:可只先填寫必填欄位資料,必填欄位名稱格 式為紅色粗體加上星號\*,詳細步驟請參考 簡報P.8。

![](_page_31_Picture_3.jpeg)

離線版跨平台公文製作模組

**★**安鈦資訊股份有限公司 A.T. Information Systems

![](_page_32_Picture_0.jpeg)

## Q:要如何選取受文者?

A:可點選文稿上之「正本」或「副本」,也可 點選系統上方「受文者選取」按鈕,詳細步 驟請參考簡報P.16。

Q:我有好幾個常用的受文者,可不可以一次 帶進來,不需要再重新輸入?

A:可使用「自建通訊錄管理」建立群組,詳細 步驟請參考簡報P.24 – P.26。

![](_page_32_Picture_5.jpeg)

離線版跨平台公文製作模組

**爪**安鈦資訊股份有限公司 A.T. Information Systems

![](_page_33_Picture_0.jpeg)

## Q:公文取號時文號一定要十碼嗎?

A: 文號預設必須鍵入10碼, 前3碼為年度+7碼 流水號(例:108000001)。

# Q:按了稿轉函之後就完成發文了嗎? A:必須再點選「發文作業」→「電子交換」按鈕, 才產生電子交換檔案,詳細步驟請參考簡報 P.19-P.20。

![](_page_33_Picture_4.jpeg)

離線版跨平台公文製作模組

**爪**安鈦資訊股份有限公司 A.T. Information Systems

![](_page_34_Picture_0.jpeg)

- Q:需要換電腦時,應如何處理?
  - A:按照「(舊電腦)資料庫備份」→「(新電腦) 下載及安裝檔案」→「(新電腦)資料庫還原」 的步驟操作即可。
    - 資料庫備份步驟請參考簡報P.30。
    - 資料庫還原步驟請參考簡報P.36。

![](_page_34_Picture_5.jpeg)

**▲** 安鈦資訊股份有限公司 A.T. Information Systems

![](_page_35_Picture_0.jpeg)

#### ● 資料庫還原步驟:

#### 1. 於系統點選上方「系統設定」→「備份/還原」。

![](_page_35_Picture_3.jpeg)

點選「還原」→「瀏覽」→選擇
 BackUp\_MOEAAIR」資料夾→「確定」。

![](_page_35_Figure_5.jpeg)

![](_page_36_Picture_0.jpeg)

- 系統廠商:安鈦資訊股份有限公司
- 客服專線: (02)2351-6700
- 客服信箱:service@atinfo.com.tw
- 諮詢時間:8:30~17:30,午休12:30~13:30

![](_page_36_Picture_5.jpeg)

**▲ 安鈦資訊股份有限公司** A.T. Information Systems